## Vejledning til af opsætning af Excel 2013:

Hvis du skal bruge et KOMLIS ark med Excel 2013 skal dit Excel sættes op, så du kan arbejde med det som du har brug for. Når du åbner Microsoft Excel 2013, vil toppen i dit ark se således ud:

| XI 🔒           | 5.9                                 |                            |                                     |         |      |            |                 |    |          |      |
|----------------|-------------------------------------|----------------------------|-------------------------------------|---------|------|------------|-----------------|----|----------|------|
| FILER          | HJEM                                | INDSÆT                     | SIDELAYOUT                          | FORMLER | DATA | GENNEM     | ISE VIS         |    |          |      |
| Sæt<br>ind ▼ → | 6 Klip<br>≧ Kopiér →<br>≸ Formatpen | Calibri<br>nsel <b>F</b> K | - 11<br><u>U</u> -   ⊞ -   <u>∠</u> | • A • A |      | ≫<br>€≣ ∔≣ | Flet og centrer | Ŧ  | Standard |      |
| Udklij         | psholder                            | Gi i                       | Skrifttype                          | Fai     |      | Justerin   | Ig              | F2 | Tal      | ra I |

For at kunne anvende KOMLIS ark, udviklet til Excel 2010 med PowerPivot, på en Excel 2013, skal du gøre følgende:

Vælg faneblad FILER

Vælg menupunkt Indstillinger

Vælg Tilføjelsesprogrammer,

|                                                  | Excel-indstilli                                                                           | nger                                                                                           |                                       | ?                                    | ×     |  |  |
|--------------------------------------------------|-------------------------------------------------------------------------------------------|------------------------------------------------------------------------------------------------|---------------------------------------|--------------------------------------|-------|--|--|
| Generelt                                         | 🙀 Vis og adminis                                                                          | trer Microsoft Office-tilf                                                                     | øjelsesprogram                        | mer.                                 |       |  |  |
| Formler                                          | Tilføjelsesprogrammer                                                                     |                                                                                                |                                       |                                      |       |  |  |
| Korrektur                                        |                                                                                           |                                                                                                |                                       |                                      |       |  |  |
| Gem                                              | Navn 🔶                                                                                    |                                                                                                | Placering                             | Туре                                 | ^     |  |  |
| Sprog                                            |                                                                                           |                                                                                                |                                       |                                      |       |  |  |
| Avanceret                                        | Inaktive tilføjelsespr                                                                    | ogrammer                                                                                       | C) 22 YU                              | E LORGE                              |       |  |  |
|                                                  | Analysis ToolPak                                                                          | ^                                                                                              | C:\32.XLL                             | Excel-tiltøjelsesprog                |       |  |  |
| Tilpas båndet                                    | Analysis ToolPak - VB                                                                     | A                                                                                              |                                       | Excel-tiltøjelsesprog                |       |  |  |
| Værktøislinien Hurtig adgang                     | Euro Currency Tools                                                                       |                                                                                                |                                       | Excel-tilf <i>a</i> ielsesprov       | ,     |  |  |
| tankajanijen narog adgang                        | Inquire                                                                                   |                                                                                                | C:\im.dll                             | COM-tilføielsesprog                  |       |  |  |
| Tilføjelsesprogrammer                            | Microsoft Actions Par                                                                     | ie 3                                                                                           | Ci (illinitian                        | XML-udvidelsespak                    |       |  |  |
| Center for sikkerbed og rettighedradministration | Microsoft Office Powe                                                                     | erPivot for Excel 2013                                                                         | C:\dln.dll                            | COM-tilføielsespro                   |       |  |  |
| Center for sikkerned og retignedsadministration  | Power View                                                                                |                                                                                                | C:\ent.dll                            | COM-tilføjelsespro                   |       |  |  |
|                                                  | Tilføjelsesprogramme                                                                      | t Problemløser                                                                                 | C:\XLAM                               | Excel-tilføjelsesprog                | C     |  |  |
|                                                  | Dokumentrelatered<br>Ingen dokumentrelat<br>Deaktiverede tilføjel<br>Ingen deaktiverede t | e tilføjelsesprogrammer<br>ærede tilføjelsesprogramme<br>sesprogrammer<br>ilføjelsesprogrammer | er                                    | >                                    | *     |  |  |
|                                                  | Tilføielsesprogram:                                                                       | Microsoft Office PowerPi                                                                       | vot for Excel 2013                    |                                      |       |  |  |
|                                                  | Udgiver: Microsoft Corporation                                                            |                                                                                                |                                       |                                      |       |  |  |
|                                                  | Kompatibilitet: Der er ingen tilgængelige oplysninger om kom                              |                                                                                                |                                       | kompatibilitet                       |       |  |  |
|                                                  | Placering:                                                                                | C:\Program Files\Microso<br>PowerPivot Excel Add-in                                            | oft Office 15\root<br>PowerPivotExcel | \office15\addins\<br>ClientAddln.dll |       |  |  |
|                                                  | Beskrivelse:                                                                              | Microsoft Office PowerPi                                                                       | vot for Excel 2013                    |                                      |       |  |  |
|                                                  | <u>A</u> dministrer: COM-ti                                                               | lføjelsesprogrammer 💙                                                                          | <u>U</u> dfør                         |                                      |       |  |  |
|                                                  |                                                                                           |                                                                                                |                                       | OK Annı                              | uller |  |  |

Vælg Microsoft Office PowerPivot for Excel 2013, og under Administrer - Vælg: COM-tilføjelsesprogrammer, og tryk Udfør.

Der kommer denne dialogboks:

| COM-tilføjelsesprogrammer                                                                                                    | ? ×                                               |
|----------------------------------------------------------------------------------------------------|---------------------------------------------------|
| Tilgængelige tilføjelsesprogrammer: Inquire Microsoft Office PowerPivot for Excel 2013 Power View View                       | OK<br>Annuller<br><u>T</u> ilføj<br><u>Fj</u> ern |
| Placering: C:\Program Files\Microsoft Office 15\Root\Office15\ADDINS\PowerPivot Excel Add-in\Pow<br>Indlæs: Indlæs ved start | erPivotExcelCli                                   |

Marker ud for Microsoft Office PowerPivot for Excel 2013. Klik OK.

Så installeres dette tilføjelsesprogram. Det skal kun gøres en gang.

Nu er dit Excel 2013 klar til at åbne et KOMLIS ark.

## Arbejd med KOMLIS PowerPivot ark.

Hent det ark du ønsker at arbejde med på : www.kaqa.gl

Når arket åbnes, vil du se følgende:

1 BESKYTTET VISNING Pas på – filer fra internettet kan indeholde virus. Medmindre du har brug for at redigere, er det sikrere at forblive i beskyttet visning. Aktivér redigering

Tryk på knappen: Aktiver redigering.

Derefter kommer en sikkerhedsadvarsel

SIKKERHEDSADVARSEL Eksterne dataforbindelser er blevet deaktiveret
 Aktivér indhold

Som du også accepterer ved at klikke på knappen: Aktiver indhold.

Arket er nu i en 'read only' tilstand. Hvis du skal arbejde med arket, må du danne din egen kopi.

Du skal derfor nu gemme arket i en passende mappe, som du selv må vælge.

| $\left( \epsilon \right)$ |              |                                                                                                    |                                    |                       |                                      | saldo_dec13_P        | P [Skrivebeskyttet] | - Excel          |          |   |
|---------------------------|--------------|----------------------------------------------------------------------------------------------------|------------------------------------|-----------------------|--------------------------------------|----------------------|---------------------|------------------|----------|---|
| Oplysninger               | Gem so       | m                                                                                                    |                                    |                       |                                      |                      |                     |                  |          |   |
|                           | 00111 50     |                                                                                                    |                                    |                       |                                      |                      |                     |                  |          |   |
| Ny                        | Hans Kjær    | Laursens SkyDrive                                                                                            | Computer                           |                       |                                      |                      |                     |                  |          |   |
|                           |              |                                                                                                    | Seneste mapper                     |                       |                                      |                      |                     |                  |          |   |
| Gem                       | Computer     |                                                                                                    | C: » TEMP                          |                       |                                      |                      |                     |                  |          |   |
| Gem som                   |              |                                                                                                    | 🗀 Dokumenter                       |                       |                                      |                      |                     |                  |          |   |
| Udskriv                   | Tilføj en pl | acering                                                                                                    | C: » Users » HansKja               | er » SkyDrive » Dokun | nenter                               |                      |                     |                  |          |   |
| Del                       |              | XI                                                                                                    |                                    |                       | Gem som                              |                      |                     |                  |          | × |
| F1 1/                     |              | ⋲ 🥯 - ↑ 📳                                                                                                    | Denne pc → Windows8_OS (C:         | ) ▶ Brugere ▶ Han     | sKjær ⊧ Dokumente                    | r 🕨                  | v C                 | Søg i Dokumenter |          | Q |
| Eksporter                 |              | Organiser 🔻 Ny n                                                                                             | nappe                              |                       |                                      |                      |                     |                  | •        | 0 |
| Luk                       |              | Skrivebord                                                                                                   | ^ Navn                             |                       | Ændringsdato                         | Туре                 | Størrelse           |                  |          |   |
| Konto                     |              | 🗥 SkyDrive                                                                                                   | Brugerdefinerede Offi<br>DyberLink | ce-skabeloner         | 23-10-2013 10:49<br>27-12-2013 10:45 | Filmappe<br>Filmappe |                     |                  |          |   |
| Indstillinger             |              | 🍕 Hjemmegruppe<br>🏴 Hans Kjær Laurse                                                                         | e                                  |                       |                                      |                      |                     |                  |          |   |
|                           |              | Denne pc     Billeder     Dokumenter     Musik     Overførsler     Skrivebord     Videoer     Windows8_OS (C |                                    |                       |                                      |                      |                     |                  |          |   |
|                           |              | Filnavn:                                                                                                    | opi af saldo_dec13_PP              |                       |                                      |                      |                     |                  |          | ~ |
|                           |              | Filtype: E                                                                                                   | xcel-projektmappe                  |                       |                                      |                      |                     |                  |          | ~ |
|                           |              | Forfattere:                                                                                                  | Hans Kjær Laursen                  | Mærker: Tilføj et     | mærke                                | Titel:               | Tilføj en titel     |                  |          |   |
|                           |              |                                                                                                    | Gem miniature                      |                       |                                      |                      |                     |                  |          |   |
|                           |              | 🔿 Skjul mapper                                                                                               |                                    |                       |                                      |                      | Funktioner 👻        | Gem              | Annuller | r |

Når Excel arket er gemt, vælger du faneblad: POWERPIVOT (som var det der blev installeret i et af de første punkter i denne vejledning). Klik i en celle. F.eks.Kommunekode

| Kom | *  | Lokalitetsnr |      |      |      |      |   |  |  |
|-----|----|--------------|------|------|------|------|---|--|--|
| ku  | qa | ILU          | KAN  | QAS  | QEQ  | QAA  | ^ |  |  |
| qe  | se | <br>UPE      | U    | AAS  | 0100 | 0102 |   |  |  |
|     |    | <br>0103     | 0104 | 0106 | 0108 | 0200 |   |  |  |

Og får du følgende besked:

| Microsoft Excel                                                                                                    | X        |
|----------------------------------------------------------------------------------------------------|----------|
| Denne projektmappe indeholder en PowerPivot-datamodel, der er oprettet i en tidligere version af tilføjelsesprogrammet PowerPivot. Du skal opgradere denne datamodel med PowerPivot til Exc | el 2013. |
| OK                                                                                                    |          |

Tryk OK

## Tryk på:

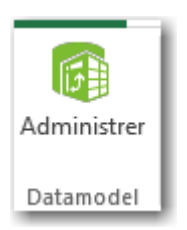

## Og du får denne:

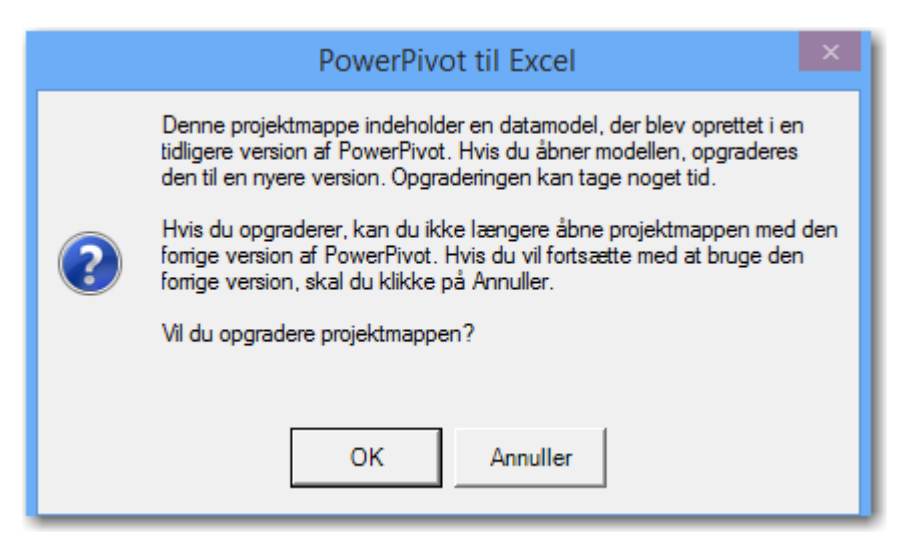

Tryk OK

Og efter nogle sekunder:

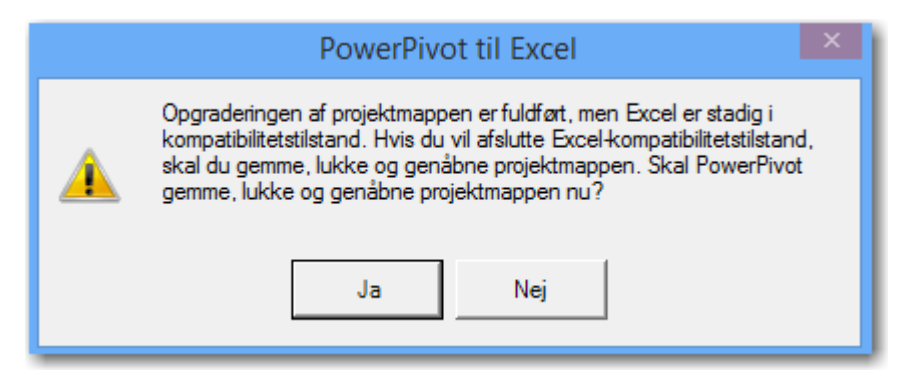

Og du trykker JA, og så er arket klar til at arbejde videre med.

Til slut gemmer du arket. Eksempelvis med samme navn, som det havde før du opgraderede Excel. Og i en passende mappe efter dit eget valg.